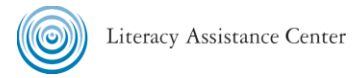

## Saving a shared Google Doc with View Only Access to your Google Drive (with Edit Access)

| Log into your Google Drive. Find the shared document you wish to save. Select the doc by right clicking on it.                                                                                                    | Shared with me > Digital Literacy ESOL Combo > Skills and Activities Practice -                                                                                                    |                         |        |
|----------------------------------------------------------------------------------------------------|----------------------------------------------------------------------------------------------------|-------------------------|--------|
|                                                                                                    | Name 个                                                                                                    | Owner Last mo           | dified |
|                                                                                                    | E Delete Practice 🚢                                                                                                    | Nell Eckersley Apr 5, 2 | 017    |
|                                                                                                    | 📕 Farmer's Table 🚢                                                                                                    | Nell Eckersley Apr 5, 2 | 017    |
|                                                                                                    | 🗐 Story 1 🚢                                                                                                    | Nell Eckersley Apr 5, 2 | 017    |
| A drondown box will appear. Click on "Make a Cony "                                                                                                    |                                                                                                    |                         |        |
|                                                                                                    | <ul> <li>■ Delete Practice *</li> <li>● Preview</li> <li>◆ Open with &gt;</li> <li>■ Story</li> <li>* Share</li> <li>○ Get shareable link</li> <li>▲ Add to My Drive</li> <li>★ Add star</li> <li>≧ Rename</li> <li>I Make a copy</li> <li>▲ Download</li> <li>■ Remove</li> </ul> |                         |        |
| A dialog box will appear at the bottom left of your screen notifying<br>you that the copy has been made in you Google Drive. Click Locate<br>if you want to see where it is. This dialog box will disappear after a<br>few seconds | Created "Copy of Delete Practice" in My Drive.                                                                                                    | LOCATE X                |        |
| In your Google Drive the file name will begin with "Copy of" and<br>then the rest of the original title. You can now edit the document<br>even if it was shred as view only.                                                       | Copy of Delete Practice                                                                                                    |                         | me     |